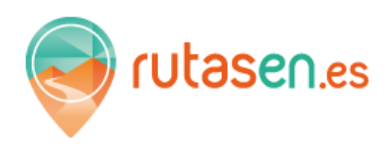

Para agilizar en todo lo posible la validación de los bonos de descuento en Rutasen hemos optado por hacerlo a través de una simple lectura de un código QR a través de su teléfono móvil o tablet sin necesidad de instalar ninguna aplicación de Rutasen.

**Importante**, cuando realice pruebas de validación no utilice su usuario del establecimiento para no generar comisiones, utilice el siguiente usuario:

USUARIO PARA PRUEBAS: JOPRUEBAS y la clave 4144

- 1. Cómo es un bono de descuento RUTASEN: <u>https://youtu.be/ OVIwQ5-jEA</u>
- 2. Descargar aplicación gratuita para poder leer códigos QR si fuera necesario pulse aquí: <u>https://youtu.be/m14B8W6TrCc</u>
- 3. Validar un bono de descuento: <u>https://youtu.be/63Mp3ZW8lm8</u>

## BONO DE DESCUENTO PARA HACER PRUEBAS

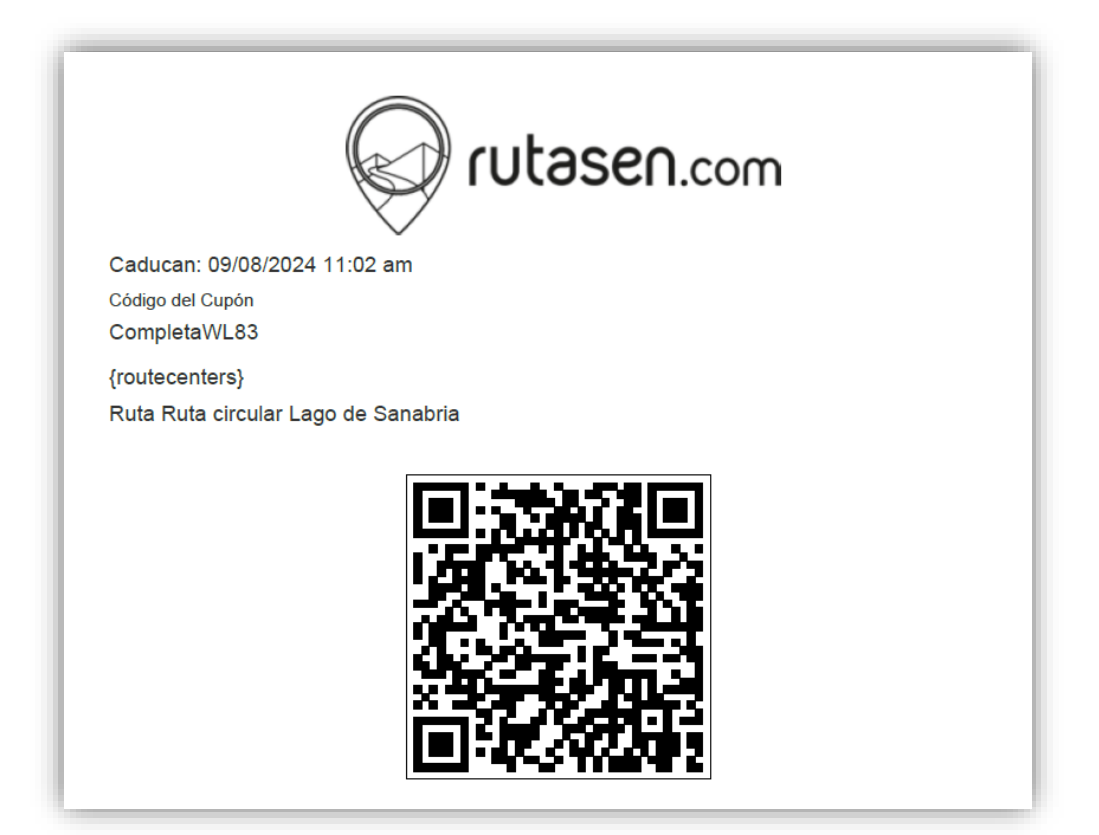

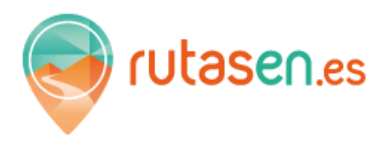

## Ya casi estamos

Al finalizar todas las pruebas verifique que su usuario y su clave están habilitados realizando una nueva lectura del mismo código QR que le ponemos de ejemplo a continuación, pero sin pulsar el botón **Canjear** para no generar comisiones.

Si todo ha ido bien le aparecerá en pantalla una información similar a la que se muestra a la derecha de este texto. No pulse al botón canjear, cierre el navegador sin hacer nada e informe a Rutasen que la validación de los bonos ha ido correctamente.

**Nota.** No utilice en una validación real el usuario de pruebas ya que el cliente no recibiría sus Rutis.

Código de cupón es válido y este código de cupón ha sido comprado por O Camiño do Monxe Etapa 5. Si desea canjear código de cupón, por Favor haga clic en el botón "canjear" a continuación:

## Redimir A La Información

Nombre Del Elemento 7JGVL - <u>O Camiño do Monxe Etapa 5</u> Precio 0.00€ Redimidos Por La Mil y una noches Redimir A La Fecha 10/08/2023 10:34 am

Nombre Del Elemento 7JGVL - <u>O Camiño do Monxe Etapa 5</u> Precio 0.00€